# **Document exchange with PIP** Step-By-Step Supplier Manual

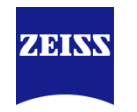

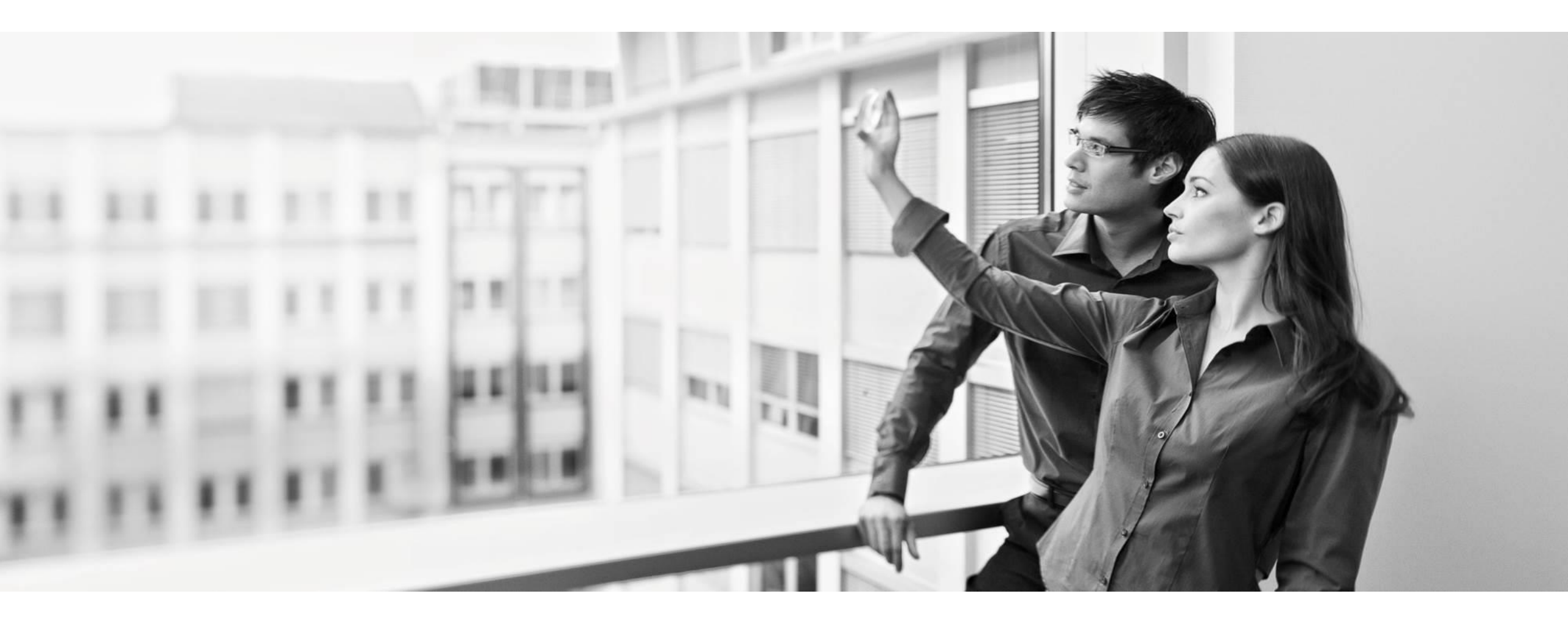

Oberkochen, 08.04.2019

# PIP – Procurement Interaction Portal – Document Approval Exchange (DAE) General Information

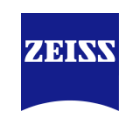

#### Content of this document:

This is a step-by-step manual of the document exchange process between ZEISS and suppliers, through the leading ZEISS SRM Platform PIP (Procurement Interaction Portal).

#### Overview of the process steps for the document:

Five steps are necessary for a successful document exchange

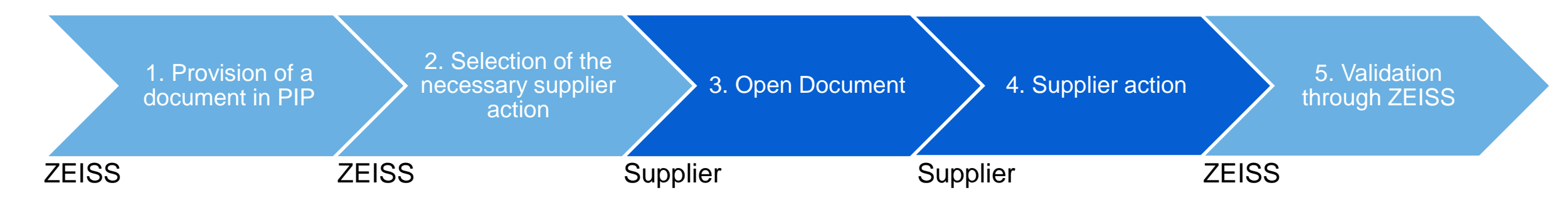

#### **Remark:**

Depending on which supplier action the initiator of the process selects, various processing steps under point 4 on the supplier side may become necessary.

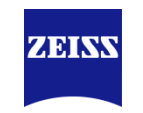

#### What advantage does the document exchange process will be created for ZEISS suppliers??

- Suppliers always receive the latest information on ZEISS and ZEISS purchasing via the PIP-DAE.
- Documents, which are required for sending out an order become visible for all ZEISS areas. Therefore suppliers only have to upload the documents once, to the PIP-DAE.
- It is possible for both, suppliers and ZEISS, to version documents and inform the business partner about the versioning.
- Suppliers receive transparency about all exchanged documents with ZEISS.
- The use of the DAE via PIP strengthens communication and cooperation with ZEISS, processes are optimized and the flow of information will be improved.
- The information in the DAE is partly used by ZEISS to evaluate the suppliers and release them for further procurement activities.

# **PIP – Procurement Interaction Portal – Document Approval Exchange (DAE)** Suppliers have many advantages through the DAE

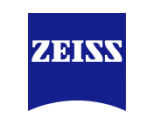

#### Set Up to use DAE:

- In order to exchange documents with ZEISS, you need access to the supplier portal PIP. If you do not have access yet, please contact your ZEISS representative.
- The documents are always sent to the contact person at the supplier who was deposited in PIP for document exchange.
   If you are an administrator in your company, you can call up the contact person as follows and change it if necessary (Log In):

#### Navigation $\rightarrow$ Contacts $\rightarrow$ Document Exchange (general)

- If ZEISS wants to exchange a document with you, it must be actively provided by ZEISS for you.
- When providing the document, the ZEISS employee can select which action you as the supplier must carry out in step 4.

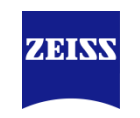

### 3. Open Document

- You will receive an e-mail with sender and sender address <u>mail@pool4tool.com</u> with direct link to the document.
- Click on the first link and you will be redirected directly to the Log In to PIP. After successful log-in you will be forwarded directly to the new document.

| <pre><mail@pool4tool.com> ZEISS Supplier Portal :: New Document / ZEISS Supplier Portal :: Neues Dokument </mail@pool4tool.com></pre>                                                                                        |
|----------------------------------------------------------------------------------------------------|
| Dear ,                                                                                                    |
| The new document "Document 1" is available to your company Fragebogentest 1 GmbH in the ZEISS supplier portal PIP.                                                                                                    |
| Please log in to the ZEISS supplier portal with your existing access data and edit the new document.                                                                                                    |
| The following link takes you to the Log In and then directly to the new document "Document 1":<br>https://www.pool4tool.com/portal/zeiss/index.php?jumpto=certificates_action_necessary&showActionNecessaryCertificates=true |
| If an action is required by you, the portal will show a "red flag" behind the document. Click on the "red flag" to see what action is required on this document.                                                             |
| If you would like to have a look at the overview of all documents provided by ZEISS, please use the following link: https://www.pool4tool.com/portal/zeiss/index.php                                                         |
| If you have any questions, please contact your responsible ZEISS employee.                                                                                                    |
| Yours sincerely,                                                                                                    |

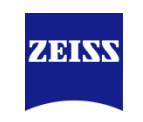

#### 3. Open document – Which document types are available?

There can be four different document types that trigger different vendor actions.

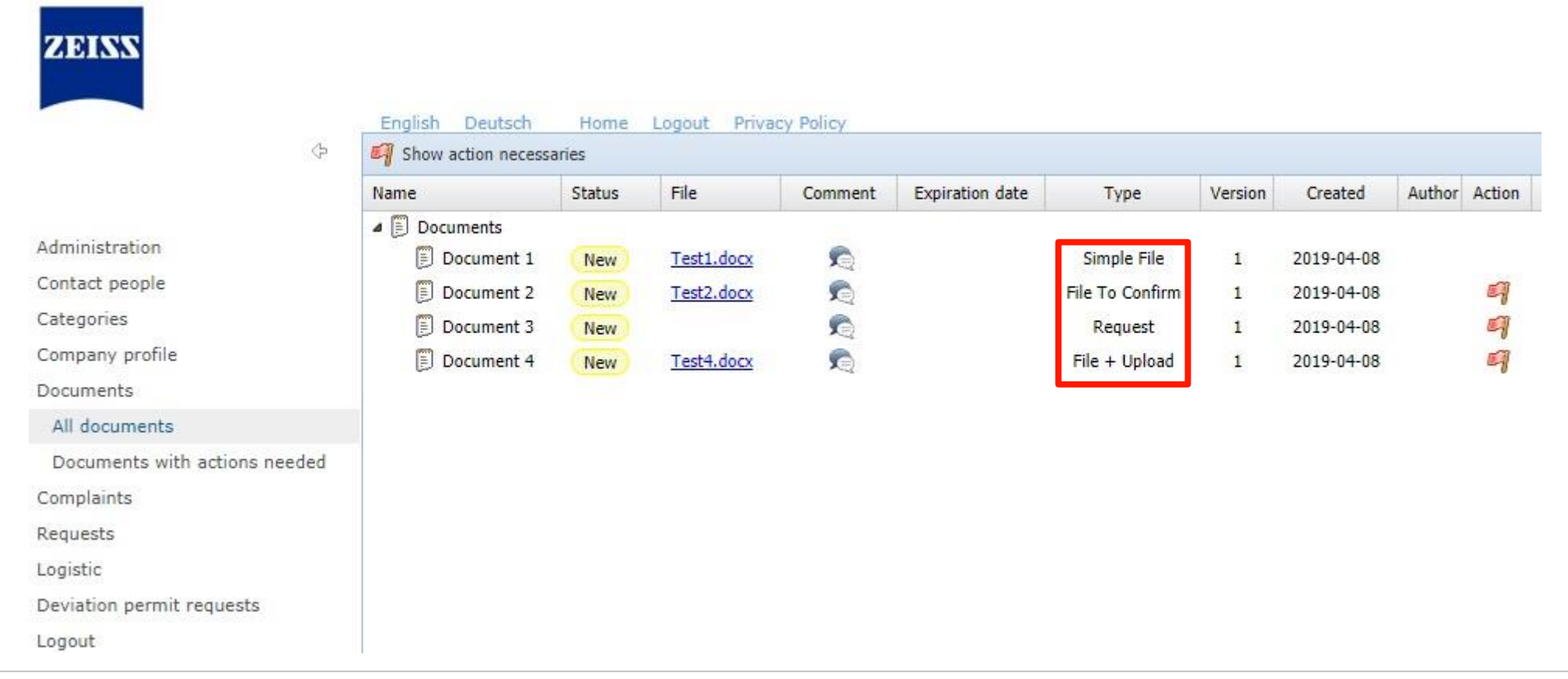

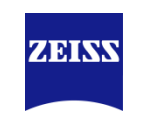

3. Open document – Which document types are available?

### **Simple File:**

A document is provided in the portal, which you can download.

### File to confirm:

You will be provided with a document in the portal for downloading. Then you have to decide whether to accept (release) or reject the document.

#### **Request:**

A document is requested from you as a supplier. If you can provide the document, you have the possibility to upload it directly in the portal.

#### File + Upload:

You will be provided with a document for download. Depending on the document, you should edit it, fill in or sign it and then upload it back to the portal.

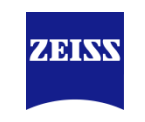

### 3. Open document – Comment from ZEISS

By clicking on the "Speech bubble" you can open the deposited comments on the document

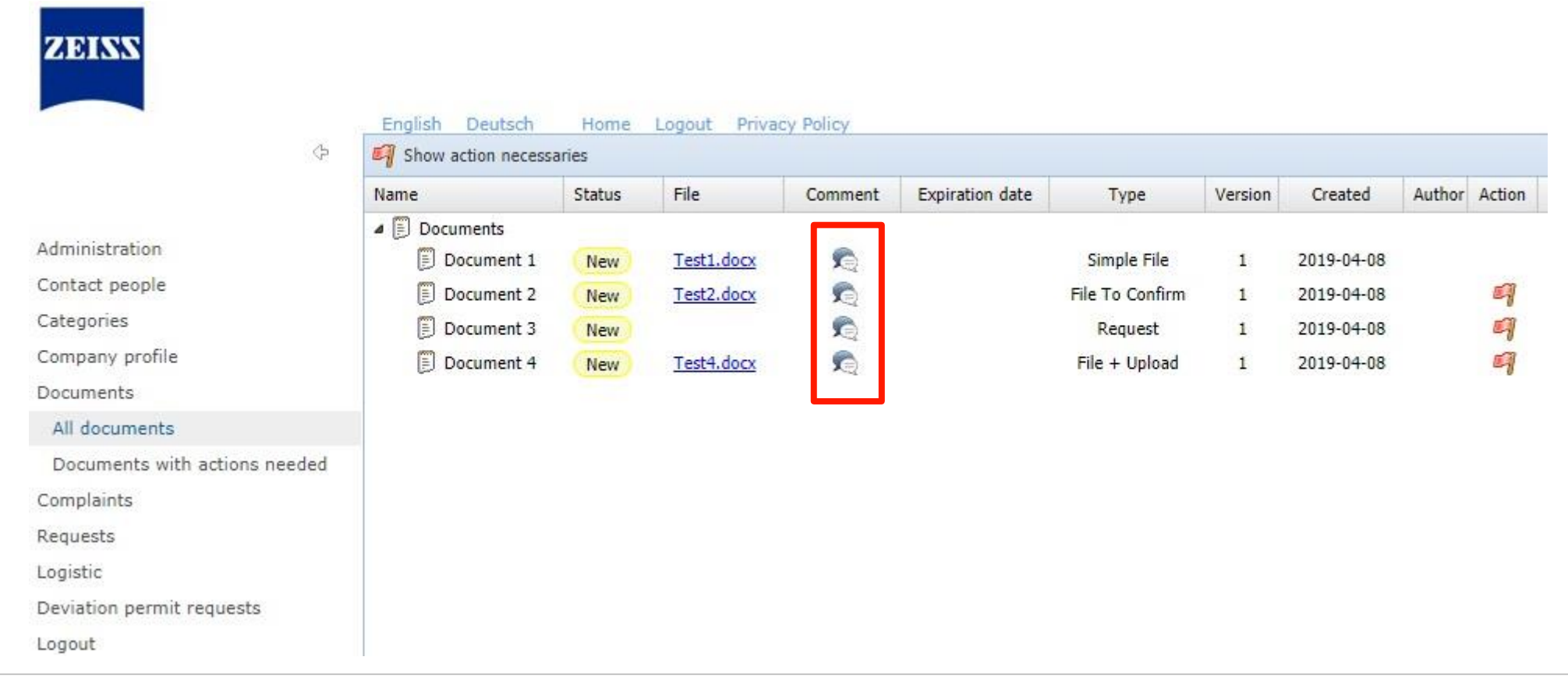

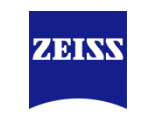

4. Supplier action – How are the necessary supplier actions carried out?

By clicking on the "red flag" you can perform the necessary action:

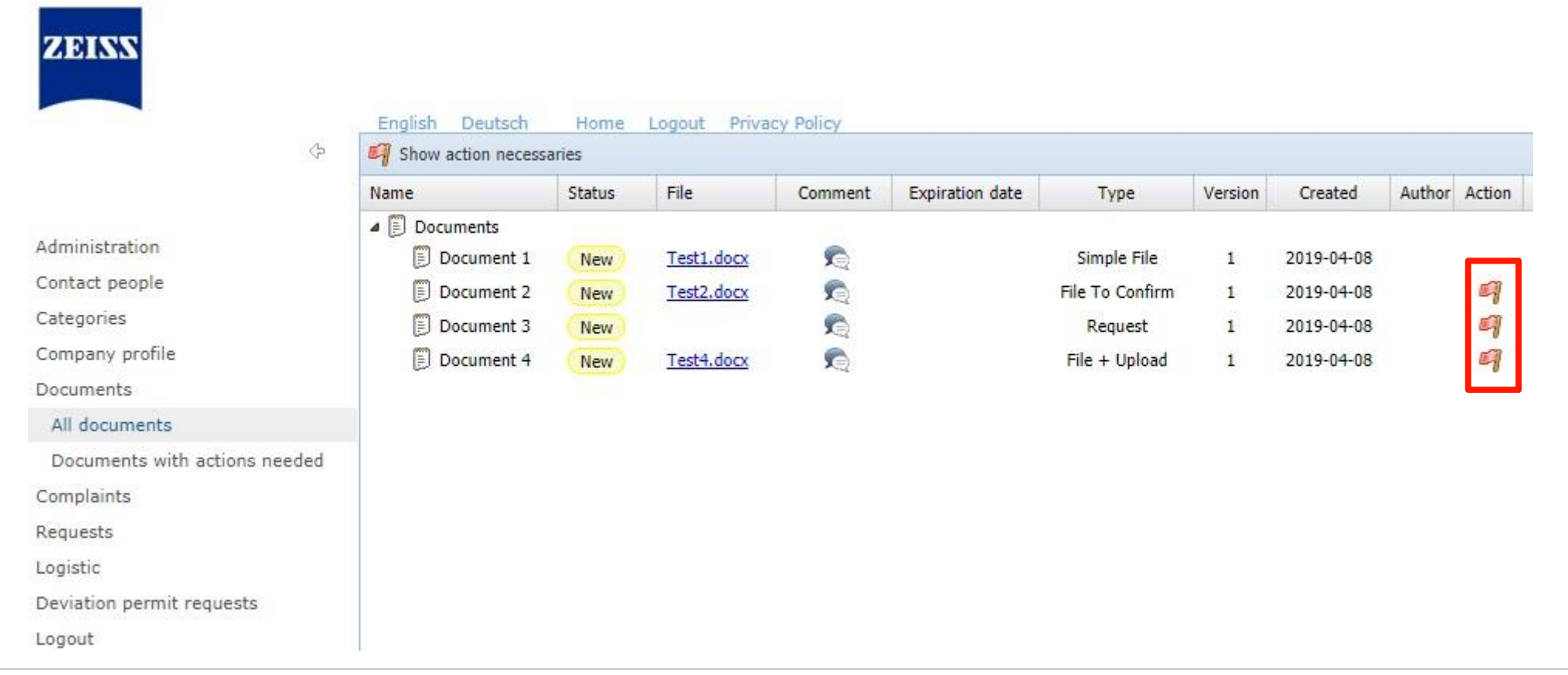

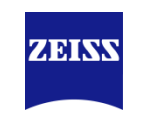

### 4. Supplier action – Simple File

By performing the supplier action, the document disappears from the menu "Documents with actions needed".

#### **Simple File:**

Here it is sufficient if you download the document by clicking on the document (<u>Test1.docx</u>). The status then changes to "Seen".

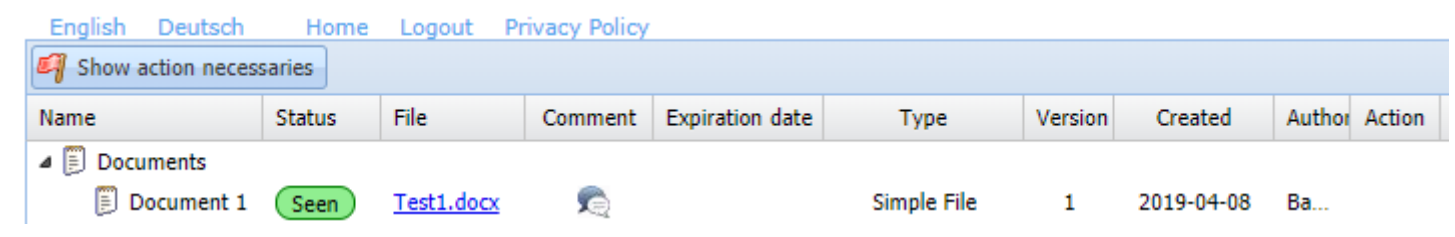

The expiration date indicates how long the document is valid.

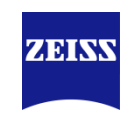

#### 4. Supplier action – File to confirm

You have been provided with a document in the portal for download. You then have to decide whether to accept (release) or reject the document.

By clicking on the document (<u>Test2.docx</u>) you download the document and the status changes to "<u>Seen</u>". Then click on the "red flag" to approve or reject the document:

| 🖣 Action is requi | red                                            | ×            | 🎒 Action is required |                                                | ×   |
|-------------------|------------------------------------------------|--------------|----------------------|------------------------------------------------|-----|
| Status:           | <ul> <li>Accepted</li> <li>Declined</li> </ul> |              | Status:              | <ul> <li>Accepted</li> <li>Declined</li> </ul> |     |
|                   |                                                | Save 🔀 Close | comment .            | document.                                      |     |
|                   |                                                |              |                      | Save 🔀 Clo                                     | ose |

After release, the status changes to "Accepted by supplier":

| Name          | Status               | File       | Comment | Expiration date | Туре            | Versior | Created    | Author | Action |
|---------------|----------------------|------------|---------|-----------------|-----------------|---------|------------|--------|--------|
| 🔺 🗒 Documents |                      |            |         |                 |                 |         |            |        |        |
| 🗐 Document 2  | Accepted by Supplier | Test2.docx | R       |                 | File To Confirm | 1       | 2019-04-08 | Bas    |        |

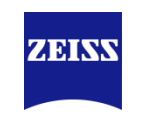

### 4. Supplier action – Request

A document is requested from you as a supplier. If you can provide the document, you have the possibility to upload it directly in the portal.

Open the comment to see more information about the requested document:

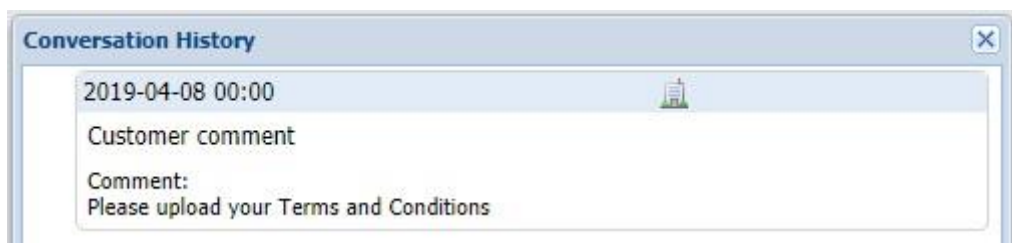

Click on the "red flag" to upload or refuse the requested document:

| Action is required |                                                                          |        | ×        | Action is required |                                                                          | × |
|--------------------|--------------------------------------------------------------------------|--------|----------|--------------------|--------------------------------------------------------------------------|---|
| Status:            | <ul> <li>Can not deliver</li> <li>Send to customer validation</li> </ul> |        |          | Status:            | <ul> <li>Send to customer validation</li> <li>Can not deliver</li> </ul> |   |
| Document file*:    | Antwort1.docx                                                            | 4      | 👉 Choose | Comment*:          | We are not able to upload the requested document                         |   |
| Expiration date*:  | 2019-04-30                                                               |        |          |                    |                                                                          |   |
|                    |                                                                          | Save 🖇 | Close    |                    | Save 🔀 Clos                                                              | e |

Please enter an expiration date for your document. If you do not have an expiration date, select today's date in one year.

If you reject the document, you must give a reason why the document is not available.

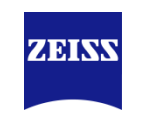

### 4. Supplier action – Request

By performing the supplier action, the document disappears from the menu "Show where actions are required".

After the upload, the status changes to "Wait for customer validation" because the responsible ZEISS employee checks your uploaded file:

| Name          | Status                          | File          | Comment | Expiration date | Туре    | Versior | Created    | Author | Action |
|---------------|---------------------------------|---------------|---------|-----------------|---------|---------|------------|--------|--------|
| 4 🗒 Documents |                                 |               |         |                 |         |         |            |        |        |
| 🗐 Document 3  | Waiting for customer validation | Antwort1.docx | R       | 2019-04-17      | Request | 1       | 2019-04-08 |        |        |

If the purchaser has checked your document, the status changes to "Accepted by customer", the flag turns black and the exchange process is complete:

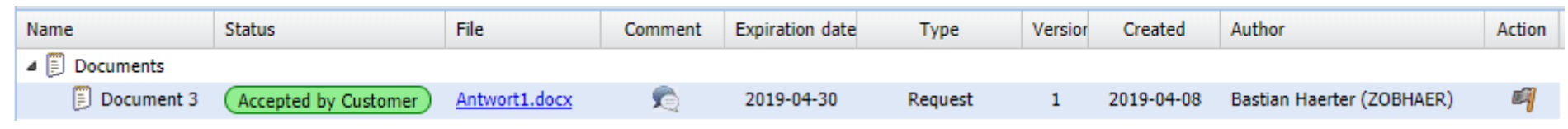

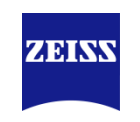

### 4. Supplier action – File + Upload

You will be provided with a document for download. Depending on the document, you should edit it, fill in or sign it and then upload it back to the portal.

By clicking on the document (<u>Test4.docx</u>) you download the document and the status changes to "<u>Seen</u>". Then you can edit the document (sign, fill out, ...). Once you have finished editing the document, click on the "Red Flag" button to upload your response file to the portal:

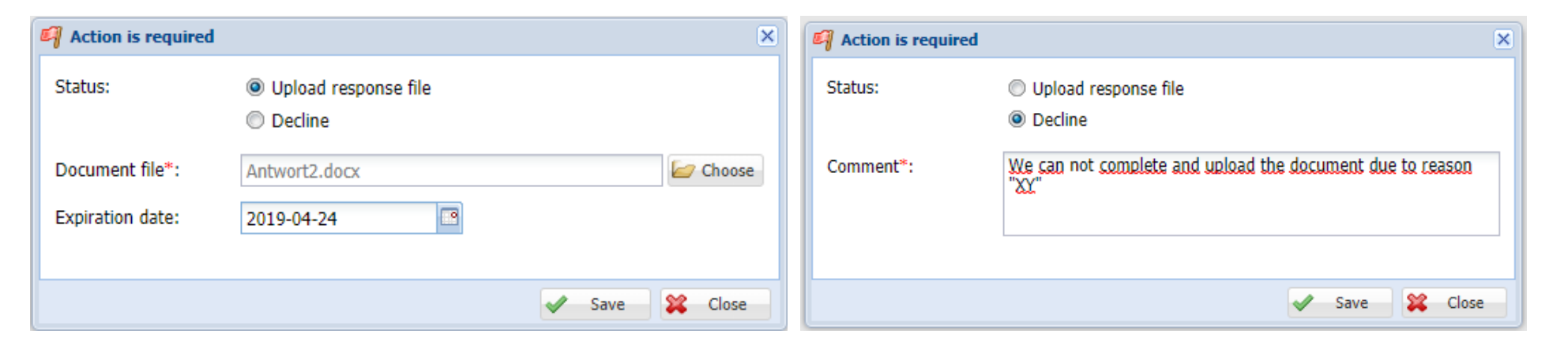

Please enter an expiration date for your document. If you do not have an expiration date, select today's date in one year.

If you reject the document, you must give a reason why the document can not be uploaded.

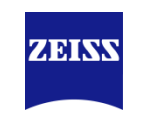

### 4. Supplier action – File + Upload

By performing the supplier action, the document disappears from the menu "Documents with actions needed".

After the upload, the status changes to "Waiting for customer validation" because the responsible ZEISS employee checks your upload again:

| Name          | Status                          | File          | Comment                                   | Expiration date | Туре          | Versior | Created    | Author | Action |
|---------------|---------------------------------|---------------|-------------------------------------------|-----------------|---------------|---------|------------|--------|--------|
| 4 🗒 Documents |                                 |               |                                           |                 |               |         |            |        |        |
| 🗐 Document 4  | Waiting for customer validation | Antwort2.docx | sa ka ka ka ka ka ka ka ka ka ka ka ka ka | 2019-04-30      | File + Upload | 1       | 2019-04-08 | Bas    |        |

If the purchaser has checked your document, the status changes to "Accepted by Customer", the flag turns black and the exchange process is complete:

| Name          | Status               | File          | Comment | Expiration date | Туре          | Versior | Created    | Author | Action |
|---------------|----------------------|---------------|---------|-----------------|---------------|---------|------------|--------|--------|
| 4 🗐 Documents |                      |               |         |                 |               |         |            |        |        |
| 🗐 Document 4  | Accepted by Customer | Antwort2.docx | R       | 2019-04-30      | File + Upload | 1       | 2019-04-08 | Bas    | 4      |

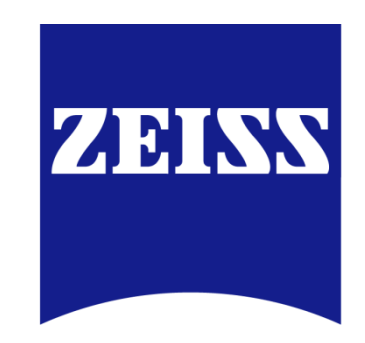